#### **REQUIREMENTS TO RUN THIS SOFTWARE**

- 1. WINDOWS 3.1 or better on a 386 or better computer (386 ENHANCED MODE)
- 2. At Least 4MB of RAM
- 3. 4.8 MB of Free Disk Space.
- 4. Mouse

#### Windows 3.1 INSTALLATION INSTRUCTIONS - for Standalone Installation on your C: drive

- 1. Put the diskette in the diskette drive.
- 2. From inside Windows, click 'FILE MANAGER' and select the diskette drive that contains this diskette.
- 3. Double click the INSTALL.EXE program to begin the installation.
- 4. Follow the prompts

5. The Novell ICON will be created, and you are ready to run the Certification Sampler. This software creates a directory C:\CERTSAMP and updates VBRUN300.DLL in your WINDOWS\SYSTEM directory.

If this does not work, try the ALTERNATE INSTALLATION INSTRUCTIONS below before calling support.

# Windows 95 (Early final release) INSTALLATION INSTRUCTIONS:

1. Put the diskette in the diskette drive.

2. From inside Windows 95, click Start, click Run, and type a:\Install.exe

3. Enter Ok (the INSTALL.EXE program will begin the installation.)

4. After the files expand in the DOS type BOX, then close the DOS box.(Follow the prompts)

5. Windows installation will continue. Follow the prompts. (Microsoft has been informed of this conflict in Windows 95 and hopefully it will be corrected soon)[shell command]

6. The ICONs should be created, and you are ready to run.

This software updates VBRUN300.DLL in your WINDOWS\SYSTEM directory.

If this does not work, try the ALTERNATE INSTALLATION INSTRUCTIONS

# below before calling support.

# Windows 95 Task Bar ajustment:

1. The default setting for the Task Bar is at the bottom. This can over lay part for your Sampler Software buttons. Task bar can be moved out of the way. Task Bar can be reduced in height. Task Bar setting can be changed to auto-hide. Any of these can fix the problem.

# ALTERNATE INSTALLATION INSTRUCTIONS -

# for Standalone Installation on drives C: or D:

If you want to install on your D: drive substitute D: wherever you see C: below.

- 1. Get out of Windows completely and go to a DOS prompt.
- 2. Put this Diskette in the A: diskette drive and type the line below exactly.
- 3. XCOPY A:\\*.\* C:\CERTSAMP\\*.\*
- 4. From inside C:\CERTSAMP run the program BRSTWIN.EXE This will take a couple of minutes to explode all your files.
- 5. Get back into Windows and click on the "Program Manager" File bar.
- 6. Select New.
- 7. Select "Program Item".
- 8. Click OK.
- 9. Type the following in the three boxes.

# Description: Novell Education Certification Sampler

# Command Line:C:\CERTSAMP\BIGRED.EXE

Working Dir: C:\CERTSAMP

- 10. Click OK.
- 11. You have now made the ICON for the Sampler and you are ready to run.

# SOLVING PRINTING ISSUES

1. To PRINT correctly, the Orientation MUST be set to PORTRAIT !!!

This is under CONTROL PANEL, then PRINTERS, then SETUP. We use the Microsoft PRINT MANAGER for all Printing.

2. If it still does not print, try the steps below.

Go to WINDOWS MAIN Group Click into WINDOWS SETUP Write down you current Display Pick Options Pick Change System Settings Click the Down Arrow on the Right hand side of the Display Box Find VGA and Click on it Then allow windows to RESTART Now try your printing again.

If you still need help after trying the steps above, you can call our support line.

BIG RED SELF TEST 1-770-971-2175 9:00AM and 5:00PM Eastern Standard Time Monday - Friday

#### NETWORK INSTALLATION INSTRUCTIONS

A. On the SYS: volume:

(Or any other volume where all clients who will use the Certification Sampler have READ and FILE SCAN rights. We suggest installing in a subdirectory of SYS:PUBLIC.)

- 1. Make a subdirectory of the PUBLIC directory named CERTSAMP.
- 2. Copy all files on the diskette to <path>\CERTSAMP
- 3. Run the self-extracting file BRSTWIN.EXE in CERTSAMP
- B. For each client who will use the Certification Sampler:
  - 1. From the window where the Certification Sampler will be run, click on File, New, Program Item and Browse.
  - 2. Browse the appropriate network drive and find BIGRED.EXE for the Command Line.
  - 3. Enter "Novell Education Certification Sampler" for the Description.
  - 4. Make sure the Working Directory points to the \CERTSAMP subdirectory.
  - 5. Click on Change Icon to see the red Novell logo.
  - 6. Click on OK.
  - NOTE: Remember, the network drive you use must have the same mapping each time the Certification Sampler is run.
  - NOTE: This installation method leaves the VBRUN300.DLL in the CERTSAMP Directory. This is not a problem...VBRUN300.DLL must be in either the WINDOWS\SYSTEM subdirectory OR the CERTSAMP directory.

#### UNINSTALL INSTRUCTIONS

- 1. Delete the NOVELL Sampler icon and group using windows Program Manager File delete.
- 2. Clean out and remove the directory CERTSAMP.

readme.wri